# 해외전자정보서비스이용교육 *Education Source* ™

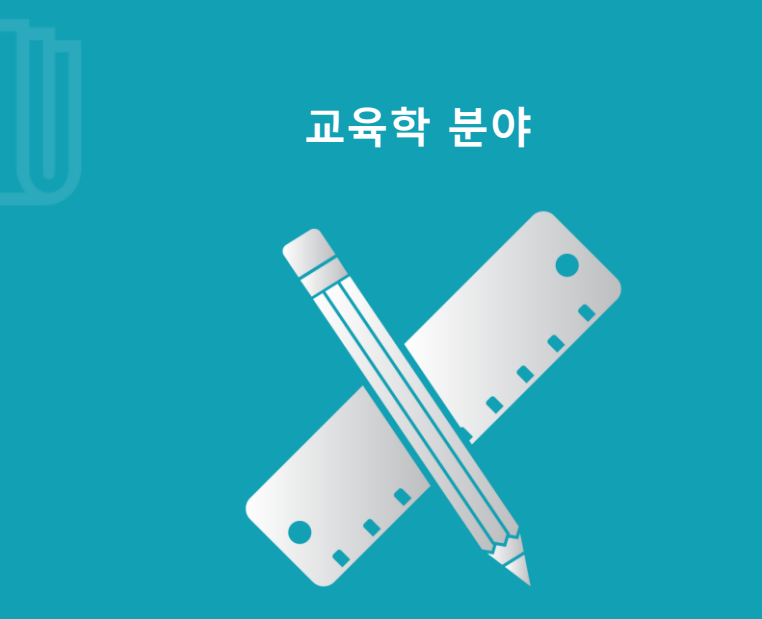

2016.

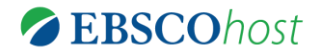

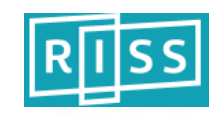

# Education Source 소개

### 교육학 분야의 가장 권위 있는 원문 데이터베이스

- 교육학 분야 연구를 지원하기 위해 설계된 권위 있는 해외학술 원문 데이터베이스
- ・ 포함 주제분야:

초등교육에서부터 고등교육까지, 언어교육, 보건교육과 같은 특화교육 등의 주제 분야를 포함 하는 등 다양한 교육학 분야의 컨텐츠를 포함

- 1930년 이후, 1,990여 종의 저널 원문과 550여 권의 참고도서 원문과 교육학 관련 회의
   자료 원문을 수록
- ERIC에 색인되어 있는 저널(1,181종) 중에 911종의 저널 (77.14%) 에 대한 원문 제공 / Education Source 원문 제공 저널 중 1,082종은 ERIC 내 색인 되어 있지 않은 교육학 분야 Unique 저널

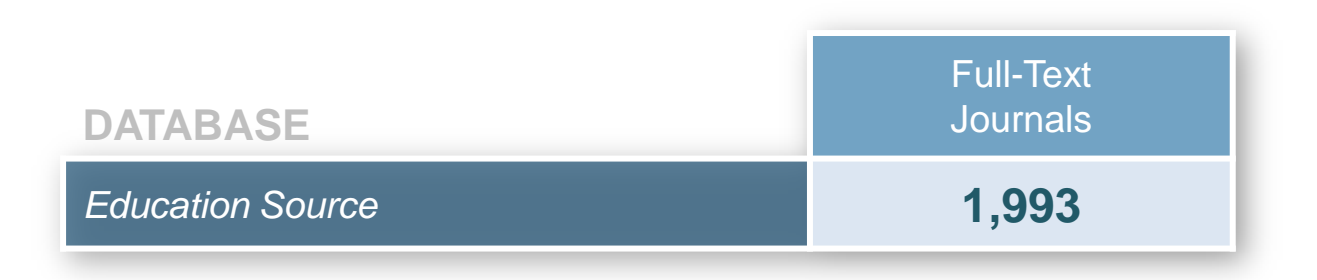

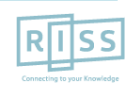

# Education Source 주요 저널 - 1

## [주요 Full Text 저널 및 원문 제공연도]

- American Journal of Education
- Bilingual Research Journal\* (2011 to present, 18m Delay)
- Critical Education\* (2010 to present)
- Education & Treatment of Children (1991 to present)
- Elementary School Journal
- English Teacher\* (2010 to present)
- European Journal of Education & Psychology\* (2012 to present)
- European Journal of Physics Education\* (2012 to present)
- Higher Education Review\* (2011 to present)
- International Journal for Mathematics Teaching & Learning\* (2010 to present)
- International Journal of Critical Pedagogy\* (2012 to present)
- International Journal of Learning in Higher Education\* (2015 to present)

\* 저널은 Education Source 에서만 제공되는 저널입니다.

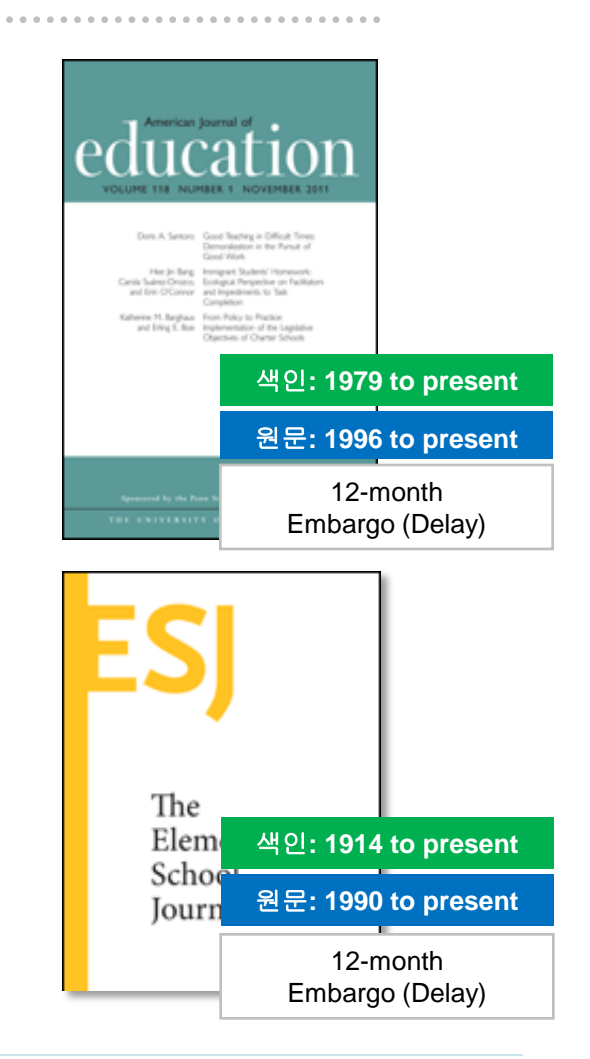

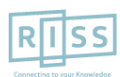

# Education Source 주요 저널 - 2

## [주요 Full Text 저널 및 원문 제공연도]

- Journal of Educational Computing Research (2003 to present)
- Journal of Educational Research & Practice\* (2012 to present)
- Journal of Educational Review\* (2011 to present)
- Journal of Educational Technology Systems (2002 to present, 6m Delay)
- Journal of International Education & Leadership\* (2011 to present)
- Journal of Learning in Higher Education\* (2010 to present)
- Journal of Religious Education\* (2011 to present)
- Journal of the International Society for Teacher Education\* (2012 to present)
- Learning & Performance Quarterly\* (2013 to present)
- Middle School Journal
- Music Educators Journal (1990 to present)
- Pedagogy & the Human Sciences\* (2013 to present)
- Science Education
- **TESOL Journal\*** (2012 to present, 12m D) / **TESOL Quarterly** (2011 to present, 12m D)

\* 저널은 Education Source 에서만 제공되는 저널입니다.

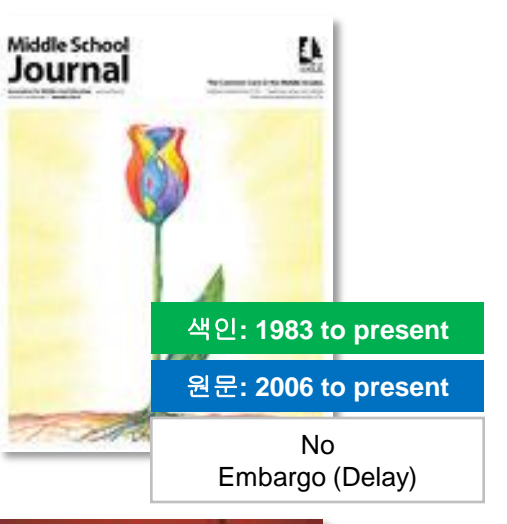

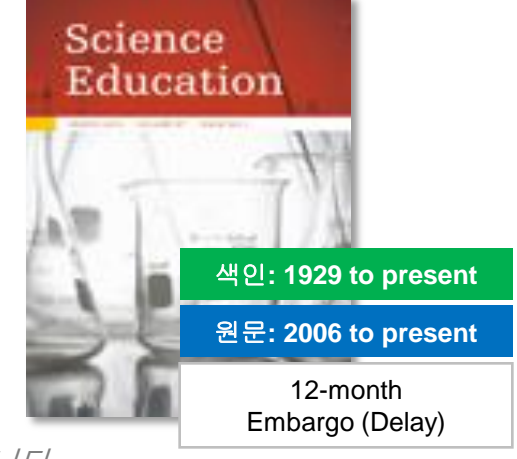

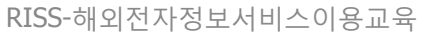

# Education Source 이용안내 목차

- 1. 기본검색 (Basic Search)
- 2. 고급검색 (Advanced Search)
- 3. 검색결과보기 및 활용 (Search Results)
- 4. 상세레코드 보기 및 활용 (Detailed Records)
- 5. 출판물 찾아보기 (Publication)
- 6. Journal Alert (저널목차 Email 알림서비스)
- 7. My EBSCOhost 안내 : 폴더 생성, 기사 저장-관리, Journal / Search Alert 관리

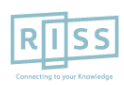

**Education Source** 

# 1. 기본 검색 (초기 화면)

※ 검색하고자하는 어떤 단어(영문)도 사용 가능합니다. 두 단어 이상 입력시, 기본 구(phrase) 검색을 지원합니다.

| 새 검색 | 시소러스 | 출판물 | 이미지 | 더보기 🔹            |                                                                                       | 로그인   | 🧀 폴더 | 환경설정 | 언어 🔹 | 도움말                  | 종료       |
|------|------|-----|-----|------------------|---------------------------------------------------------------------------------------|-------|------|------|------|----------------------|----------|
|      |      |     | E   | <b>BSCO</b> host | 검색: Education Source, 모두 표시 │데이터베이스 선택<br>아무 키워드나 입력합니다.<br>검색 옵션 ▶ 기본 검색 고급 검색 검색 기록 |       | 검색 ? |      |      | Connecting to your K | ovitelge |
|      |      |     |     | 이데이              | 터베이스 서비스는 한국교육학술정보원(KERIS)에서 지원하고 !                                                   | 있습니다. |      |      |      |                      |          |

- 2개 이상의 키워드 입력 시, AND/OR/NOT 연산자를 이용해 조합할 수 있습니다.
  - 예시) Child <u>AND</u> Adolescent development : 순서에 관계없이 Child 과 Adolescent development 가 모두 포함된 결과 Child <u>OR</u> Adolescent development : 순서에 관계없이 Child 이나 Adolescent development 중 하나 이상 포함된 결과 Child <u>NOT</u> Adolescent development : Child 은 포함되지만 Adolescent development 는 제외된 결과 출력
- Wild Card(? / #) 및 Truncation(\*) 사용 가능
  - Wild card(?) : 하나의 문자 대체 (ne?t 입력 시, next, neat, nest 등 검색. 단, net은 검색하지 않음)
  - Wild card(#) : 철자법이 다른 단어에 대한 검색 수행 (colo#r 입력시, color, colour 검색)
  - Truncation(\*): 여러 문자 대체 (Academ\* 입력 시, Academic, Academy 등 검색)
- 괄호()를 이용한 키워드 그룹화 및 정확한 구 검색을 위한 인용부호 " "이용해 키워드를 조합할 수 있습니다.

**Education Source** 

## 1. 기본 검색 (검색 옵션)

#### ※ 기본검색에서는 키워드 입력 후, 검색 옵션을 클릭하면 검색 제한자 등을 이용할 수 있습니다.

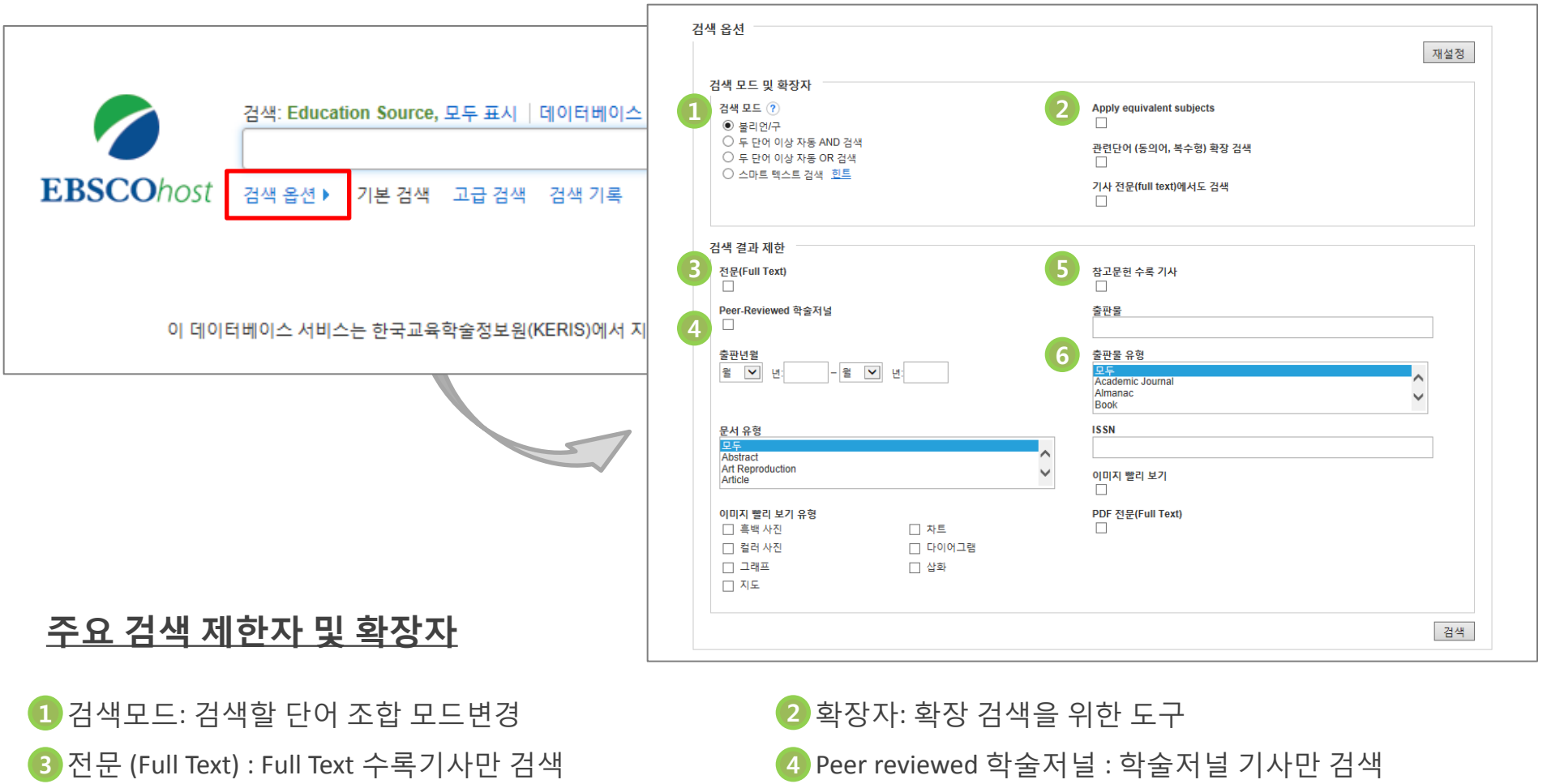

5 참고문헌 수록 기사 : 참고문헌 색인기사만 검색

6 출판물 유형 : 출판물 Type 지정

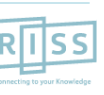

**Education Source** 

### 1. 기본 검색 (DB 추가 검색 Tip\*)

12 두 가지 데이터베이스를 함께 선택하면, 미국 교육부 산하 제공 교육학 분야 ERIC 데이터베이스와 함께 Education Source를 동시에 이용할 수 있습니다.

| 검색: Education Source       데이터베이스 선택         아무 키워드나 입력합니다.         EBSCOhost       검색 옵션 > 기본 검색 고급 검색 검색 기록 | 대이터베이스 선택 <sup>②</sup><br>자세히 보기 (제목 목록 포함됨)<br>모두 선택/선택 취소<br>확인 취소                                                                                                    | <b>택 ?</b><br>포함됨)                                                                                                    |  |  |  |  |
|----------------------------------------------------------------------------------------------------|----------------------------------------------------------------------------------------------------|----------------------------------------------------------------------------------------------------|--|--|--|--|
| 이 데이터베이스 서비스는 한국교육학술정보원(KERIS)에서 지원히                                                                          | <ul> <li>Academic Search Premier </li> <li>Audiobook Collection (EBSCOhost) </li> <li>Business Source Premier </li> <li>CINAHL with Full Text </li> <li>eBook Collection (EBSCOhost) </li> <li>ERIC </li> <li>Library, Information Science &amp; Technology Abstracts </li> </ul> | <ul> <li>MEDLINE</li> <li>MLA Directory of Periodicals</li> <li>MLA International Bibliography</li> <li>SocINDEX with Full Text</li> <li>Teacher Reference Center</li> <li>Regional Business News</li> <li>Education Source</li> </ul> |  |  |  |  |

ERIC (1,181 여 종의 교육학 분야 학술저널 서지) + Education Source (1,993 여 종의 원문 제공 교육학분야 학술저널)

☑ Education Source 의 911 여 종의 저널은 ERIC (77.14%)에 색인되어 있는 학술 저널
 ☑ Education Source 내 1,082 여 종의 교육학 분야 원문제공 저널은 ERIC 내 색인되어 있지 않은 저널

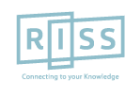

**Education Source** 

# 2. 고급 검색 (효율적인 검색 도구)

| 새 검색 출판물               | 물 시소러                                                                                 | 스 저자 프로필              | 더보기 •   |                            |               |              | 로그인 🧀 폴                                        | 더 환경설정            | 언어 🔹                  | 도움말          | 종료        |
|------------------------|---------------------------------------------------------------------------------------|-----------------------|---------|----------------------------|---------------|--------------|------------------------------------------------|-------------------|-----------------------|--------------|-----------|
|                        | 검색: Educ                                                                              | ation Source   데이     | 터베이스 선택 |                            |               |              |                                                |                   |                       |              | 5         |
| EBSCOhost              | Andrew                                                                                |                       |         | AU Author Personal         | ▼ 검색          | 지우기          | ?                                              |                   | Connecting to your Kn |              |           |
|                        | AND 🕶                                                                                 | child developmen      | t       | SU Subject                 | •             |              |                                                |                   |                       |              |           |
|                        | AND 🕶                                                                                 |                       |         | 필드 선택(선택 <mark>사</mark> 항) | • + -         |              |                                                |                   |                       |              |           |
| 검색 옥샤                  | 기본검색 고급검색 검색기록 검색하고자 하는 키워드를 정의 내릴 수 있음 (필드 코드)<br>필드 선택 대신에 필드코드를 직접 써서 사용가능 (아래 참조) |                       |         |                            |               |              |                                                |                   |                       |              |           |
|                        | _                                                                                     |                       |         |                            | $\setminus$   | TX           | All Text                                       | 필드코드              | E 사용 예                | 시:           |           |
| 검색되                    | 모드 및 확장                                                                               | 자                     |         |                            |               | AU           | Author                                         | AU And            | rew -> 자              | H자가 Ar       | ndrew 인   |
| 검색                     | 모드 ?<br>불리언/구                                                                         |                       |         |                            | Apply equival | SU           | Subject Terms                                  | 걸과만 /             | 예공                    |              |           |
|                        | 두 단어 이상<br>두 단어 이상                                                                    | 자동 AND 검색<br>자동 OR 검색 |         |                            | 관련단어 (동의      | SO<br>AB     | Source<br>Abstract                             | SU educ<br>- 인 결과 | cation -><br>만 제공     | 주제가          | education |
| ○ 스마트 텍스트 검색 <u>힌트</u> |                                                                                       |                       |         | └┘<br>기사 전문(full<br>□      | IS<br>IB      | ISSN<br>ISBN | <br>필드코드는 <u>반드시 대문자</u><br><u>하나</u> 로 사용해야 함 |                   |                       | <u> + 빈칸</u> |           |
|                        |                                                                                       |                       |         |                            |               |              |                                                |                   |                       |              |           |

- 키워드 입력 후 "<u>필드 선택</u>" 메뉴에서 검색대상 필드를 선택합니다. (각 검색식을 AND/ OR / NOT 조합)
  - (미 선택 시, 기본검색필드 (기사명/저자명/저널명/주제어/키워드/초록)에서 검색 실행)
- (+) 버튼 클릭 시, 검색어 입력창 / 필드 선택창을 추가할 수 있습니다.
- 검색 제한자 및 확장자 선택 후, Search 버튼을 클릭하여 검색을 수행합니다.

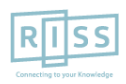

### 3. 검색 결과보기 (Result Page)

※ 검색결과화면을 통해 검색결과 제한 및 재 검색, 그리고 검색된 결과에 대한 다양한 활용기능 이용 가능

새 검색 출판물 저자 프로필 더보기 🔹 로그인 시소러스 🧀 폴더 • 검색결과는 페이지당 최대 검색: Education Source | 데이터베이스 선택 50건씩 출력 × 검색 AU Andrew and SU child development **EBSCO**host 기본 검색 고급 검색 검색 기록 ▶ 검색결과는 관련성에 의해 기본 출력되며, 검색 결과: 1 - 50 / 168 검색 결과 수정 관련성 ▼ 페이지 옵션 ▼ 🗁 공유 🔻 Date/Author/Source에 따라 현재 검색 0 Optimising children's readiness to learn through Dotimising children's readiness to learn through mediating socia Exploring models of best practice. 재정렬 가능 disadvantage: Exploring models of best practice 불리언/구: By: Targowska, Anna; Teather, Susan; Guilfoyle, Andrew 2, p12-19, 8p 소로 승규용: Australasian Journal of Early Chile AU Andrew and SU child THIS ARTICLE DISCUSSES THE importance of early sup and optimising development their developmental outcomes. It reports the findings of the 출판물 유한: 한순 지냉 학술 저널 주제명: Learning readines: Source Type, 주제명: Learning readiness; Learning problems; Cognitive ment -- Social ##: THIS ARTICLE DISCUSSES THE Impo aspects iness to learn and optim outcomes. It reports the Sindings of t 출판물, 저자 등 Facet 이용으로 다음으로 제한 aluation of the 2 Takes a Village Multirultural Early Learning Program, a re- PDF 전문(Full Text) (283KB) 🌱 PDF 천문(Full Text)(283KB) 🛅 물더에 추가 📆 상세 레고드 전문(Full Text) 결과 줄이기 해당 기사 □ 참고문헌 수록 기사 2. Representing How Rabbits Quack and Competitors Act: Limits on Preschooler 미리 보기 ☐ Peer-Reviewed 학술저널 Ability to Track Perspective 검색결과 좁히기 By: Low, Jason; Drummond, William; Walmsley, Andrew; Wang, Bo. Child Development, Jul2014, Vol. 85 Issue 4, p1519-1534, 16p, 2 1915 2015 출판년원 Diagrams, 2 Graphs; DOI: 10.1111/cdev.12224 • This study investiga ading systems whereby the efficient system, unlike the flexible system, is  $O|\Box|X|$ • 검색결과 중 Date Slide 등을 naturally limited. Th 학술 저널 inclu. 더 보기 바로보기 주제명: Cognitive d epathy -- Research; Preschool children -- Research; Perspective (Philosophy); Reasoning in child 통해 출판연도 조정 후, 자료 유형 모두 표시 4 이미지 ✔ 모든 검색 결과 tani anti adii tali anti sali tali sali sali 7 "업데이트" 클릭 학술저널 (146) □ 매거진 (16) 참고문헌: (33) □ 단행본 (1) 인용/피 인용 문헌 정보 PDF 전문(Full Text) 단행본 리뷰 (1) • Source Types, 주제, 저자, 회의자료 (1) 3. Peer Victimization Among Young Children With Disabilities: Early Risk and Protective 더 보기 Factors. 출판물(저널명) 등 다양한 By: SON, ESTHER; PETERSON, N. ANDREW; POTTICK, KATHLEEN J.; ZIPPAY, ALLISON; PARISH, SUSAN L.: LOHRMAN 출판물 > SHARON. Exceptional Children , Spring2014, Vol. 80 Issue 3, p368-384, 17p; DOI: 10.1177/001440291452 Facet을 이용하여 검색결과 폴더에 담기 주제 > The purpose of this study was to examine the risk and protective factors of peer victimization among young 학술 저널 study analyzed data from the Pre-Elementary Education L 언어 줄이기 가능 주제명: Peer relations; School bullying; School children -- Psychology -- Research; Child development; Students with disabilities -- Social conditions: Social development -- Research

#### 4. 상세 레코드 보기 (Detailed Record)

#### ※ 상세레코드 페이지에서 해당 기사의 저자정보, 주제어, 저자키워드, 초록 등 상세정보 열람 가능

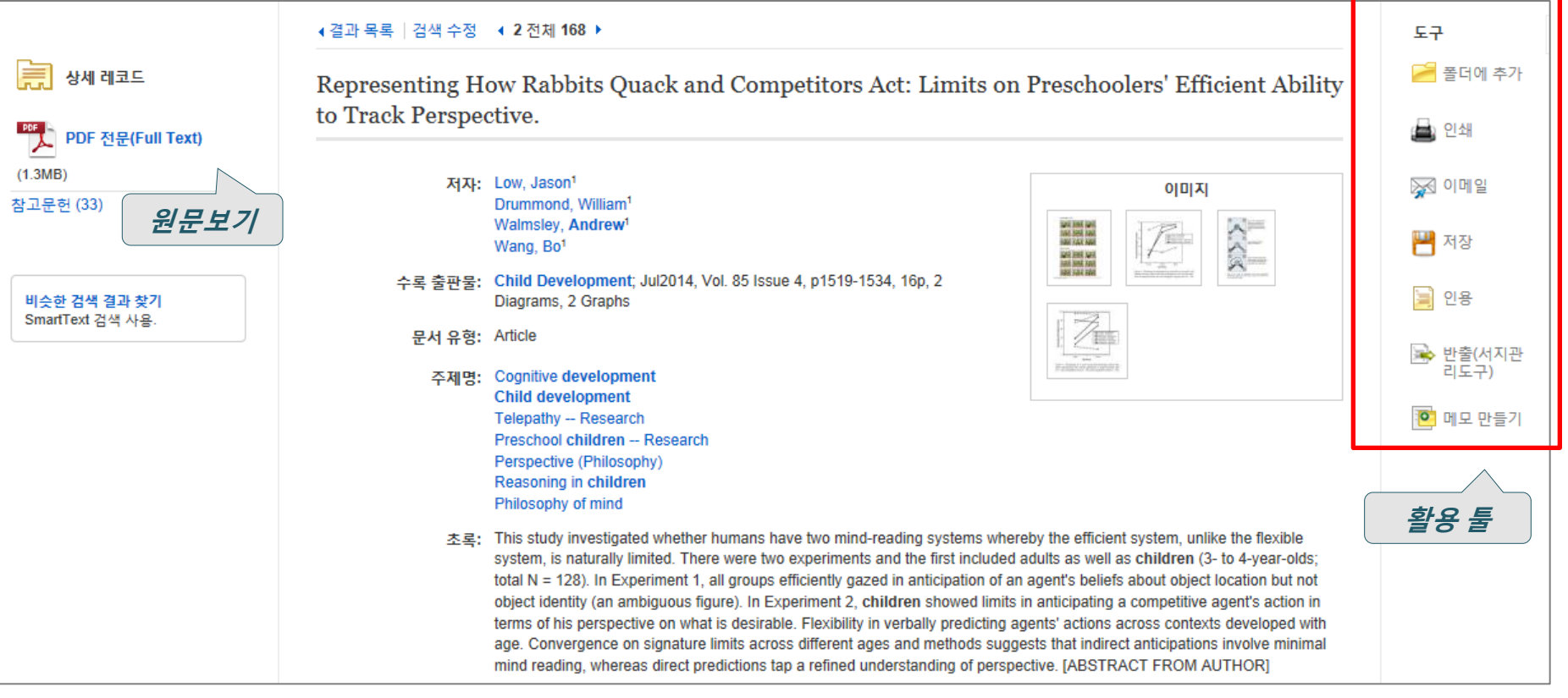

#### • 우측 프레임의 Tool을 이용하여 인쇄/Email/저장/인용/반출/메모작성 기능 등을 사용할 수 있습니다.

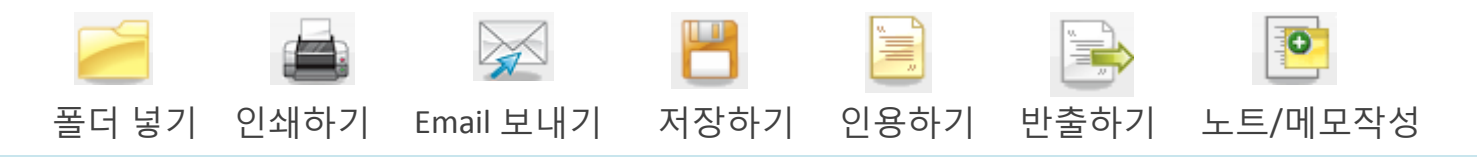

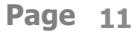

RISS-해외전자정보서비스이용교육

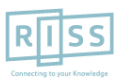

### 4. 상세 레코드 보기 (PDF 원문보기)

#### ※ PDF 원문 뷰어를 통해 원문을 다운로드/프린트/인용/반출 등을 활용하실 수 있습니다.

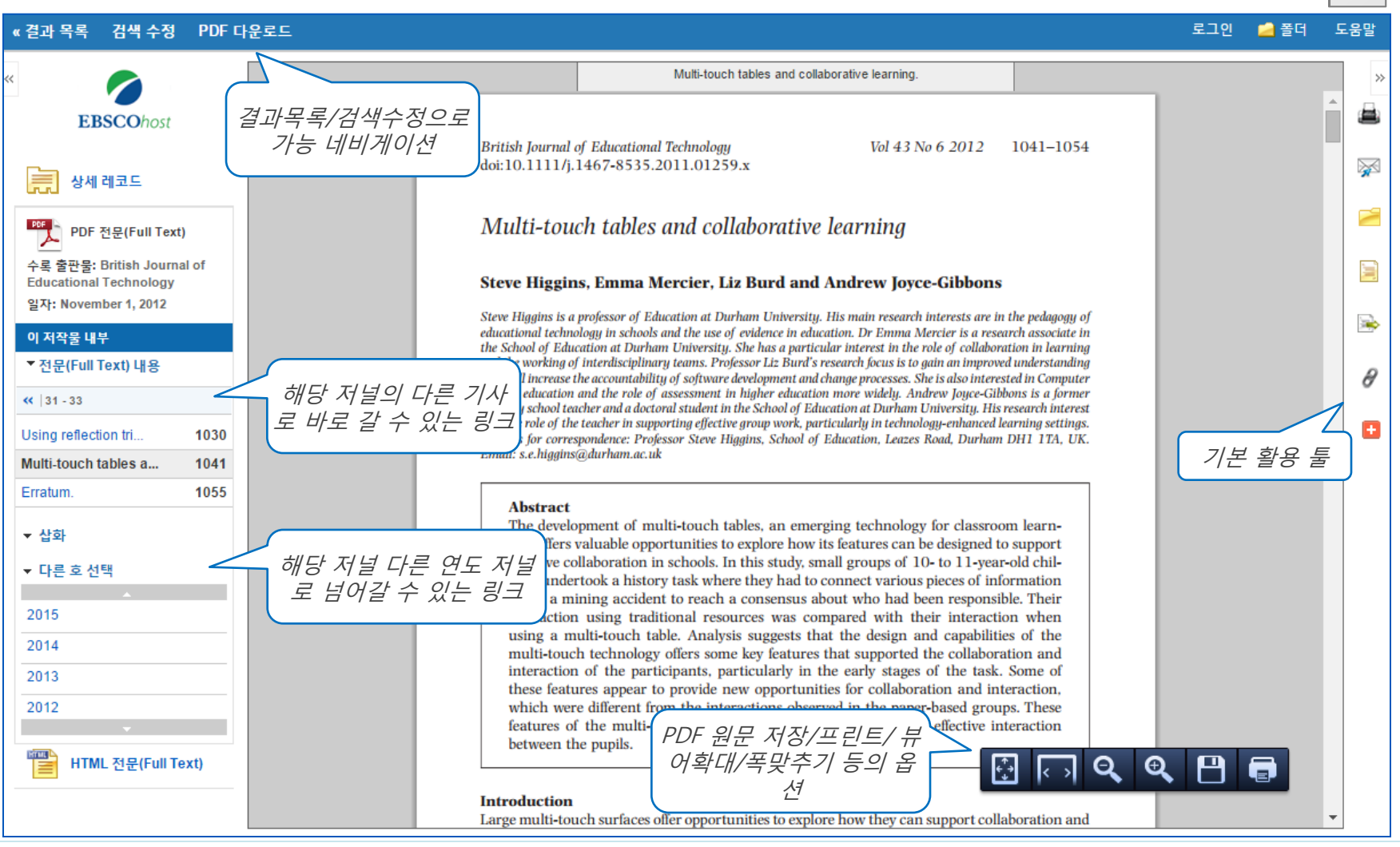

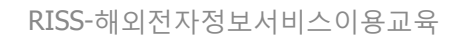

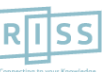

PDF

# 4. 상세 레코드 보기 (PDF 뷰어 내 주요 도구 1)

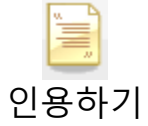

※ **인용하기 기능**은 공통적으로 쓰이는 서지정보 형식 (Reference Style)등을 바로 만들어 필요한 곳에 복사하여 사용하실 수 있습니다.

| 《결과 목록 검색 수정 PDF C                                                                          | 운로드                                                                                                    |                                                                                                    | 로그인 🚄 폴더 도움말                                                    |  |  |  |  |  |
|---------------------------------------------------------------------------------------------|----------------------------------------------------------------------------------------------------|----------------------------------------------------------------------------------------------------|-----------------------------------------------------------------|--|--|--|--|--|
| « FRECObert                                                                                 | 🗎 서지정보 형식                                                                                                    |                                                                                                    | × *                                                             |  |  |  |  |  |
| EBSCOnost                                                                                   | 참고: 다음에서 지침을 리뷰하고 EBSCO 지원 시<br>라이브러리 자료를 참조하십시오.                                                                                                    | ·이트 그리고 사용 전에 필요에 따라                                                                                                    | · 수정하십시오. 기명 이름, 대소문자 구분 및 날짜에 특히 주의하십시오. 정확한 서식 및 문장 부호 지침은 항상 |  |  |  |  |  |
| 상세 레코드<br>PDF 전문(Full Text)                                                                 | AMA<br>(American Medical<br>Assoc.) Assoc.) Action of the second second secon                                                                                                    |                                                                                                    |                                                                 |  |  |  |  |  |
| 수록 출판물: British Journal of<br>Educational Technology<br>일자: November 1, 2012<br>이 저작물 내부    | APA 참고 문헌<br>(American<br>Psychological Assoc.) 43(6), 10-                                                                                                    | APA 참고 문헌<br>Terican Higgins, S., Mercier, E., Burd, L., & Joyce-Gibbons, A. (2012). Multi-touch tables and collaborative learning. British Journal Of Educational Technology,<br>Assoc.) 43(6), 1041-1054. doi:10.1111/j.1467-8535.2011.01259.x                        |                                                                 |  |  |  |  |  |
| <ul> <li>전문(Full Text) 내용</li> <li>≪  31 - 33</li> <li>Using reflection tri 1030</li> </ul> | Chicago/Turabian: 저 참고 문헌 목록<br>자-날짜 Higgins, Steve, E<br>Education                                                                                                    | 참고 문헌 목록<br>Higgins, Steve, Emma Mercier, Liz Burd, and Andrew Joyce-Gibbons. 2012. "Multi-touch tables and collaborative learning." British Journal Of<br>Educational Technology 43, no. 6: 1041-1054. Academic Search Premier, EBSCOhost (accessed November 5, 2015). |                                                                 |  |  |  |  |  |
| Multi-touch tables a1041Erratum.1055                                                        | 서지 관리 소프트웨어로 내보내기 (EndNote,<br>ProCite, Reference Manager, RefWorks, BibTeX <del>;</del><br>»                                                                                                    | <u>=</u> )                                                                                                    |                                                                 |  |  |  |  |  |
| ▼ 삽화<br>▼ 다른 호 선택                                                                           |                                                                                                    | Multi-tou                                                                                                    | uch tables and collaborative learning.                          |  |  |  |  |  |
| 2015                                                                                        | Brit.<br>doi:                                                                                                    | ish Journal of Educational Technol<br>10.1111/j.1467 <b>-</b> 8535.2011.01                                                                                                    | 주요 제공 서지정보 형식 리스트:                                              |  |  |  |  |  |
| 2013<br>2012                                                                                | M                                                                                                    | ulti-touch tables and c                                                                                                    | 1. AMA Style,<br>2. APA Style,                                  |  |  |  |  |  |
| HTML 전문(Full Text)                                                                          | <ol> <li>Steve Higgins, Emma Mercier</li> <li>Steve Higgins is a professor of Education at<br/>educational technology in schools and the<br/>the School of Education at Durham Univer-<br/>end the workling of International technology in schools and the<br/>the School of Education at Durham Univer-<br/>end the workling of International technology in schools and the<br/>the School of Education at Durham Univer-<br/>end the workling of International technology in Schools and the<br/>the School of Education at Durham Univer-<br/>end the workling of International technology in Schools and the<br/>the School of Education at Durham Univer-<br/>end the workling of International technology in Schools and the<br/>the School of Education at Durham Univer-<br/>end the workling of International technology in Schools and the<br/>the School of Education at Durham Univer-<br/>end the workling of International technology in Schools and the<br/>the School of Education at Durham Univer-<br/>end the workling of International technology in Schools and the<br/>the School of Education at Durham Univer-<br/>end the workling of International technology in Schools and the<br/>the School of Education at Durham Univer-<br/>end the workling of International technology in Schools and the<br/>the School of Education at Durham Univer-<br/>end the workling of International technology in Schools and the<br/>the School of Education at Durham Univer-<br/>end the workling of International technology in Schools and the<br/>the School of Education at Durham Univer-<br/>end the workling of International technology in Schools and the<br/>the School of Education at Durham Univer-<br/>end the workling of International technology in Schools and the<br/>the School of Education at Durham Univer-<br/>end technology in Schools and the<br/>the School of Education at Durham Univer-<br/>end technology in Schools and the<br/>the School of Education at Durham Univer-<br/>end technology in Schools and the technology in Schools and the<br/>the School of Education at Durham Univer-<br/>end technology in Schools and the technology in Schools and technology in Schools and technology in Schools and technolog</li></ol> |                                                                                                    |                                                                 |  |  |  |  |  |

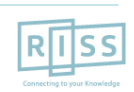

# 4. 상세 레코드 보기 (PDF 뷰어 내 주요 도구 2)

\* 반출하기 기능을 통해 아티클의 서지사항을 다양한 서지 반출 소프트웨어로 저장할 수 있습니다.
 반출하기
 \* 주의: 서지반출 소프트웨어는 도서관에 따라 다를 수 있습니다.

| 《결과 목록 검색 수정 PDF 디                                     | 운로드 로그인 🤷 폴더                                                                                                    | 도움말   |
|--------------------------------------------------------|----------------------------------------------------------------------------------------------------|-------|
| « <b>EBSCO</b> host                                    | ➡ Export Manager     저장       저장 항목 수: 1                                                                                                    | ××    |
| 💭 상세 레코드                                               | 서지정보를 다음 형식의 파일로 저장:<br>● RIS 형식으로 직접 내보내기(예: CITAVI, EasyBib, EndNote, ProCite, Reference Manager, Zotero)<br>● 일반 서지 관리 소프트웨어                                                                                                    |       |
| PDF 전문(Full Text)<br>수록 출판물: British Journal of        | <ul> <li>○ XML 형식의 서지정보</li> <li>○ BibTeX 형식의 서지정보</li> <li>○ MARC21 형식의 서지정보</li> </ul>                                                                                                    |       |
| 일자: November 1, 2012<br>이 저작물 내부                       | RefWorks로 Direct Export       EndNote 웹으로 Direct Export                                                                                                    |       |
| ▼전문(Full Text) 내용<br>≪  31 - 33                        | ● EasyBiD으로 직접 내보내기<br>저장 취소                                                                                                    | 7     |
| Using reflection tri 1030                              | 반술하기                                                                                                    |       |
| Multi-touch tables a 1041                              | Mutti-touch tables and collaborative learning.                                                                                                    |       |
| Erratum. 1055<br><ul> <li>산화</li> </ul>                | British Journal of Educational Technology Vol 43 No 6 2012 1041–1054<br>doi:10.1111/j.1467-8535.2011.01259.x                                                                                                    |       |
| <ul> <li>▼ 다른 호 선택</li> <li>▲</li> <li>2015</li> </ul> | Multi-touch tables and collaborative learning                                                                                                    |       |
| 2014<br>2013                                           | Steve Higgins, Emma Mercier, Liz Burd and Andrew Jo<br>Steve Higgins, Emma Mercier, Liz Burd and Andrew Jo                                                                                                    | 드트웨어: |
| 2012<br>• HTML 전문(Full Text)                           | Steve Higgins is a professor of Education at Durham University. His main resea<br>educational technology in schools and the use of evidence in education. Dr Emma<br>the School of Education at Durham University. She has a particular interest in t<br>and the working of interdisciplinary teams. Professor Lie Burd's research focus is<br>that will increase the accountability of software development and change processes<br>Science education and the role of assessment in higher education more widely.<br>primary school teacher and a doctoral student in the School of Education at Durha<br>is in the role of the teacher in supporting effective group work, particularly in tech<br>Address for correspondence: Professor Steve Huasing, School of Education Leer<br>Address for correspondence: Professor Steve Huasing, School of Education Leer<br>Address for correspondence: Professor Steve Huasing, School of Edu |       |

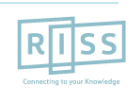

**Education Source** 

### 4. 상세 레코드 보기 (HTML 원문보기)

#### ※ HTML 원문 보기를 통해 다양한 언어로 번역(기계어)과 읽어주기 기능을 사용하실 수 있습니다.

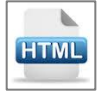

◀결과 목록 │ 검색 수정 ○ ◀ 1 전체 5 ▶ 도구 다양한 언어로 번역 제공 🥖 폴더에 추가 언어 선택 번역 अंग्रेजी/हिंदी (書) 인쇄 ouch tables and collaborative learning. 작성자: Higgins, Steve, Mercier, Emma, Burd, Liz, Joyce-Gibbons, Andrew, British Journal of angol/magyar tional Technology, 00071013, Nov2012, 궈 43, 호 6 Inggris/bahasa Indonesia Inglesi/Italiano 🔛 이메일 mic Search Premier 英語/日本語 경어/한국어 s and collaborative learning 💾 저장 Engelsk/Norsk 📄 인용 🛃 Listen 내용 American Accent 반출(서지관 리도구) Introduction Collaborative interaction and MP3 다운로드 엑센트 설정 환경 설정 Th ers valuable opportunities to explore how its ٤h learning 메모 만들기 fea aps of 10- to 11-year-old children undertook a pp The SynergyNet his American Accent CO ation about a mining accident to reach a consensus about who had been 빠르기/하이라이트 project JSİ Australian Accent res compared with their interaction when using a multi-touch table. Analysis 영구 링크 색상 등 변경 British Accent са su chnology offers some key features that supported the collaboration and Methods the task. Some of these features appear to provide new opportunities for inte Results collaboration and interaction, which were different from the interactions observed in the paper-based groups. These features of the multi-🖪 공유 touch surface therefore appear to support effective interaction between the pupils. Examples of types of interaction and Large multi-touch surfaces offer opportunities to explore how they can support collaboration and learning. The technology enables several reasoning people to control and interact with the information on the same screen, simultaneously (Shen et al. 2009). This opportunity for joint control. Example 3: rather than the single point of control provided by a mouse or single touch screen, is clearly suited to collaboration around the table Reasoning with surface (see Higgins, Mercier, Burd & Hatch, 2011). It provides new opportunities to explore how learners collaborate during educational interaction coding tasks in a digital environment. In this paper, we explore differences in interactions between groups working on a multi-touch table and Example 4: Building groups working on a paper-based version of the same task. This was intentionally an attempt to "computerise a hitherto pencil-and-paper on reasoning through activity" (Noss, Healy & Hoyles, 1997) and an explicit stage in our programme of research. We particularly wanted to explore how the multiinteractive statements touch compared with similar paper-based activities as a starting point to develop more pedagogically effective activities with more complex resources and interactions. However, as a new educational technology, understanding how learners use the multi-touch environment was Example 5: Mixed levels of interaction limited, so it was important to establish a baseline with activities comparable with those in traditional classrooms. This is to enable and reasoning within successful integration of these technologies into classroom settings and detailed attention to the "orchestration" of learning in such contexts a group with multiple

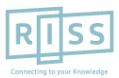

RISS-해외전자정보서비스이용교육

**Education Source** 

### 5. 출판물 명 찾아보기 (Publication)

※ 전체 수록 출판물에 대한 알파벳순 탐색 및 저널명/주제 검색을 통해 수록유무 및 수록기간 등을 손쉽게 확인할 수 있으며, 편리한 발행연도/권/호별 접근이 가능

| 새 검색 | 출판물                                       | 시소러스                                                                                        | 저자 프로필                                                                          | 더보기 •                                                      |                                                    |           |     |             |               |                |                       | 로그인                  | 🧀 폴더         | 환경설정                    | 언어 🔹      | 도움말                      | 종료    |
|------|-------------------------------------------|---------------------------------------------------------------------------------------------|---------------------------------------------------------------------------------|------------------------------------------------------------|----------------------------------------------------|-----------|-----|-------------|---------------|----------------|-----------------------|----------------------|--------------|-------------------------|-----------|--------------------------|-------|
| EBS  | COhost                                    | 검색: Education                                                                               | Source   데이티<br>· 검색 검색 기름                                                      | 터베이스 선택<br>록                                               |                                                    | 검색        |     |             |               |                |                       |                      |              |                         |           | R I<br>Connecting to you | S S   |
|      | 출판물                                       |                                                                                             |                                                                                 |                                                            |                                                    |           |     |             |               |                |                       |                      |              |                         |           |                          |       |
|      | 찾아보기: E<br>TESOL Jou<br>• 알파벳순<br>페이지: 이전 | Education Source<br>Irrnal<br>는 이 주제 및 설명<br>1   다음 ▶ ◀ A                                   | e Publications<br>명별 ○ 부분 일<br>BCDEFGHI                                         | 치<br>JKLMNOPQ                                              | RSTUVWXYZ                                          | 찾아보기 <    |     | 출판물 등<br>찾이 | 명 입력 목<br>+보기 | <del>ة ا</del> |                       |                      |              |                         |           |                          |       |
|      | 검색 항목 표                                   | E시 <u>추가</u><br>TESOL Journa<br>서지 레코드: 0<br>전문(Full Text)<br>*Full Text Dela<br>☑ PDF 전문(I | al<br>)4/01/2012 To Pr<br>): 06/01/2012 To<br>ay Due To Publisi<br>Full Text)   | esent, With Selec<br>Present (With A<br>her Restrictions(" | tive Coverage Bac<br>12 Month Delay)<br>Embargo'') | k To 2001 |     |             |               |                |                       |                      |              |                         |           |                          |       |
|      |                                           | N TESOL Quarte<br>서지 레코드: 0<br>전문(Full Text)<br>*Full Text Dela<br>協 PDF 전문(I               | erly<br>)3/01/1967 To Pr<br>): 03/01/2011 To<br>ay Due To Publisi<br>Full Text) | esent<br>Present (With A<br>her Restrictions("             | 12 Month Delay)<br>Embargo")                       |           |     | 1일명클        | 원문제:<br>릭시, 자 | 공 여부<br>러널상세   | <i>및 제 3</i><br> 정보 5 | 공연 <i>도,</i><br>및 발행 | 원문포및<br>결도/권 | 반 <i>정보 확</i><br>호 단위 기 | 인<br>기사열름 | <i>* 가능</i>              |       |
|      |                                           |                                                                                             | ournal                                                                          | acant                                                      |                                                    |           |     |             |               |                |                       |                      |              |                         |           |                          |       |
| _    |                                           |                                                                                             | ᆡᅮ᠇ᄔ                                                                            |                                                            | 0 0                                                |           | -II |             | <b>T T</b>    |                | ы <u>т</u>            |                      |              |                         |           |                          | · · · |

• DB에 수록된 특정 주제분야 저널을 모두 열람하고자 할 경우, 주제명 입력 후 아래 옵션에서 "<u>주제 및 설명별</u>" 선택합니다. (Education 입력 시, 출판물 명에 관계없이 주제가 Education 인 모든 출판물 검색)

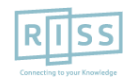

**Education Source** 

## 5. 출판물 명 찾아보기 (출판물 상세보기)

※ 출판물 상세 정보를 보고 발행연도, 권/호 단위 별 기사열람이 가능합니다. 서지/원문을 볼 수 있는 커버리지 정보도 함께 포함되어 있습니다.

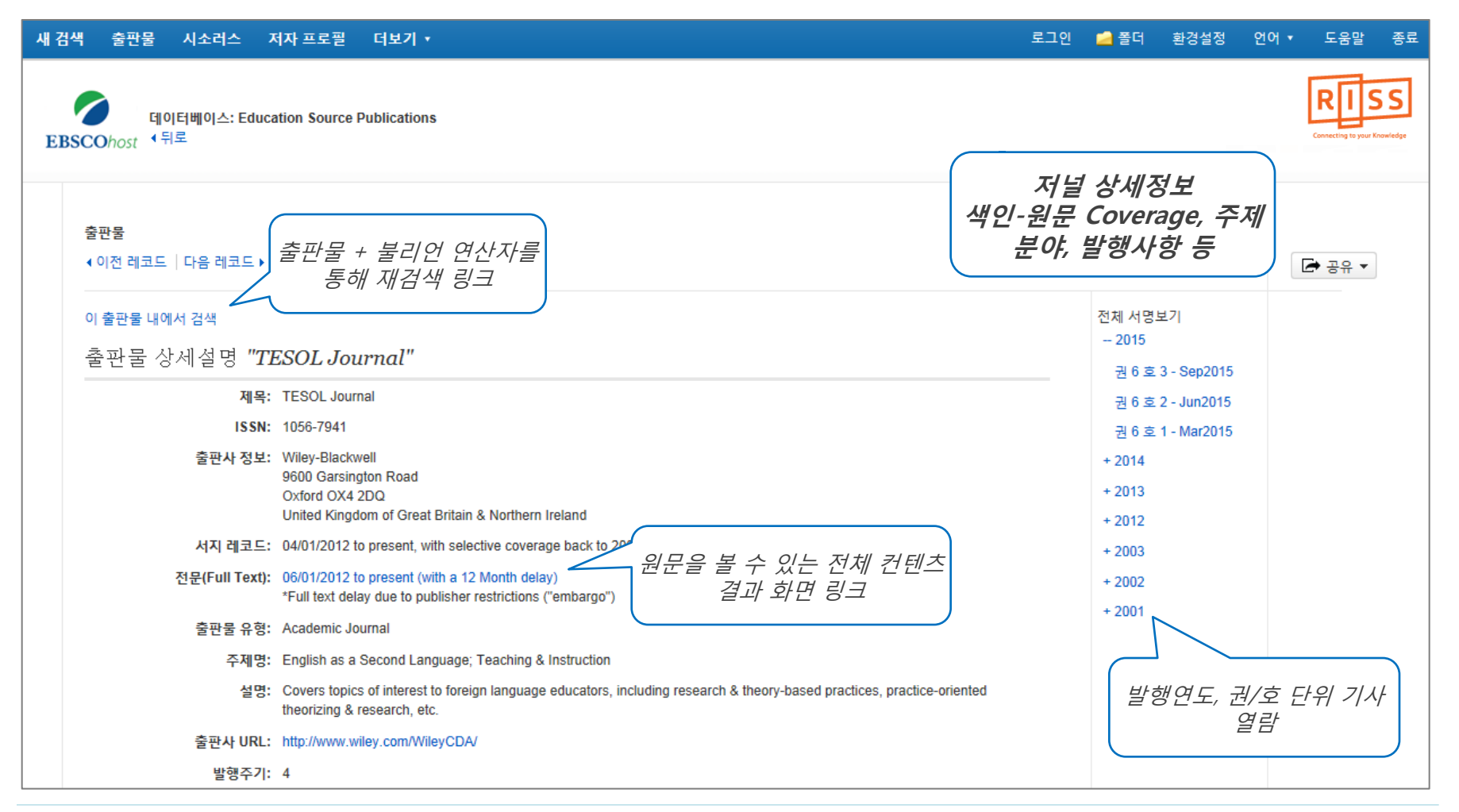

**Education Source** 

## 5. 출판물 명 찾아보기 (출판물 상세보기)

※ 출판물 상세 정보를 보고 발행연도, 권/호 단위 별 기사열람이 가능합니다. 서지/원문을 볼 수 있는 커버리지 정보도 함께 포함되어 있습니다.

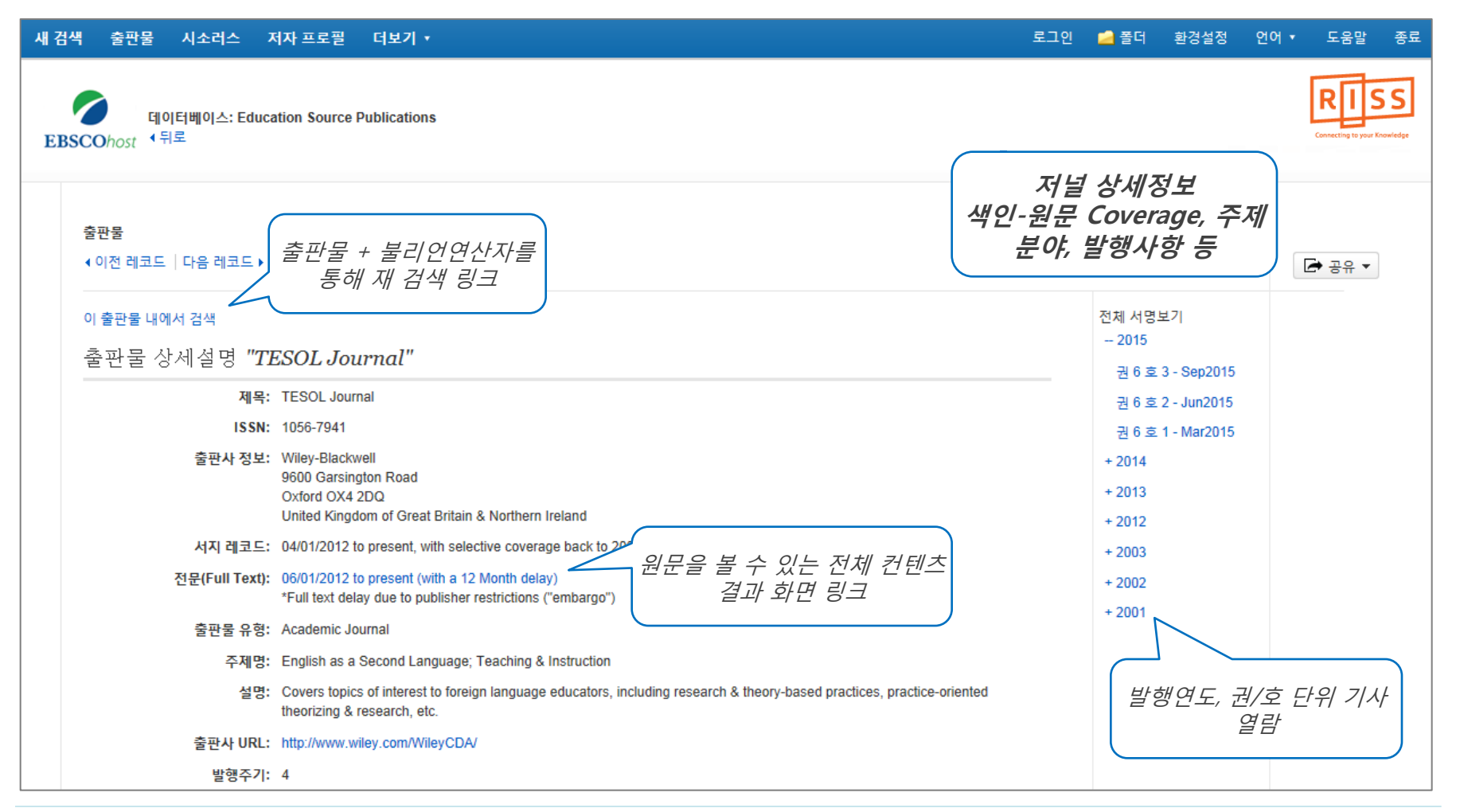

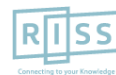

# 6. 출판물 (저널) 알림 기능 1

※ Journal Alert : 저널의 새로운 호(Issue)가 업데이트될 때마다 Email로 목차정보를 보내주는 서비스

| 새 검색 출판물 시소러스                 | 저자 프로필 더보기 +                                                                                                    | 로그인 🧀 폴더 환경설정 언어 • 도움말 종료                                                    |  |  |  |  |  |
|-------------------------------|----------------------------------------------------------------------------------------------------|------------------------------------------------------------------------------|--|--|--|--|--|
| 데이터베이스: Educ<br>EBSCOhost 《뒤로 | ation Source Publications                                                                                                    | Journal Alert 설정 및                                                           |  |  |  |  |  |
| 출판물<br>∢이전 레코드 │다음 레코드 ▶      |                                                                                                    | <u>국 □ / 그</u> OKL                                                           |  |  |  |  |  |
| 이 출판물 내에서 검색<br>출판물 상세설명 "T   | ESOL Journal"                                                                                                    | 알림 생성 :                                                                      |  |  |  |  |  |
| 제목<br>ISSN                    | TESOL Journal<br>1056-7941                                                                                                    | 📈 이메일 알림 🛛 RSS 게시                                                            |  |  |  |  |  |
| 출판사 정보                        | Wiley-Blackwell<br>9600 Garsington Road<br>Oxford OX4 2DQ<br>United Kingdom of Great Britain & Northern Ireland                                                              | 영구 링크 사용 :<br>검색할 링크(복사&붙여넣기)<br>http://search.ebscohost.com/login.aspx?dire |  |  |  |  |  |
| 서지 레코드<br>전문(Full Text)       | 04/01/2012 to present, with selective coverage back to 2001     06/01/2012 to present (with a 12 Month delay)     *Full text delay due to publisher restrictions ("embargo") | - ♥ f G Y # ⊠ b   +더보기                                                       |  |  |  |  |  |
| 출판물 유형                        | Academic Journal                                                                                                    |                                                                              |  |  |  |  |  |
| 주제명                           | English as a Second Language; Teaching & Instruction                                                                                                    |                                                                              |  |  |  |  |  |
| 설명                            | Covers topics of interest to foreign language educators, including research & theory-based practices, practice-orie theorizing & research, etc.                              | nted                                                                         |  |  |  |  |  |

• Journal Alert 설정을 위해서는 **알림/저장/공유** 메뉴의 이메일 알림 클릭 후 **My EBSCOhost 로그인** (다음 페이지 참고)

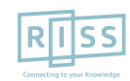

## 6. 출판물 (저널) 알림 기능 2

※ Journal Alert을 설정하고 관리하기 위해서는 My EBSCOhost에 계정을 생성하고 로그인 반드시 필요

| 알림 생성 :                                     | 알림 생성 🕐                                                |                                  |               | My EBSC                                                    | COhost 로그인  |
|---------------------------------------------|--------------------------------------------------------|----------------------------------|---------------|------------------------------------------------------------|-------------|
| 📈 이메일 알림 📉 RSS 게시                           | 저널 알림: ""Time" on 2014-01-05 08:55 PM"                 |                                  |               | <b>EBSCO</b> host                                          |             |
| i                                           | 이메일 (이메일 알림을 보내려면 로그인해야 합니다.로.                         |                                  | ~~~>          | ∢뒤로                                                        |             |
| 영구 링크 사용 :                                  | 일반 설정                                                  |                                  |               |                                                            |             |
| 검색일 당크(폭사&훝어공기)                             | 김색 결과 형식 전 :                                           | 문(Full Text)인 경우만 알림             |               | 사용자 이름                                                     |             |
| http://search.ebscollosi.com/login.aspx?ure |                                                        |                                  |               |                                                            | 계정 만득기      |
| 🖌 🔰 🖌 🌀 Y 👬 🖾 🐌 I 🕂 더보기                     | 🔊 RSS 게시                                               |                                  |               | 비밀먼오                                                       |             |
|                                             | http://rss.ebscohost.com/AlertSyndicationService/Syndi | cation.asmx/GetFeed?guid=3870668 |               | 리 에 새 계절                                                   | 만들기         |
| 안리 선정 차례·                                   | 알림 저장 알림 취소                                            |                                  |               |                                                            | 2성제 르디      |
|                                             |                                                        | 아리 새서 ?                          |               | E My EB000포프트에서 된                                          |             |
| 1. 저널 상세페이지에서 <b>알림/저</b> ?                 | <b>당/공유</b> 메뉴의                                        |                                  |               |                                                            | D ATT 171-2 |
| 2. 이메일 알림 선택                                |                                                        | 이메일                              |               |                                                            |             |
| 3. 이메일(이메일 알림을 보내려                          | ᅨ로그인해야 합니다) 선택                                         | 주 <b>제</b><br>EBSCO 알림: Time     | 받은 사          | 람 주소 숨기기                                                   |             |
| 4. My EBSCOhost 로그인 (개인 계                   | =                                                      |                                  | 이메일<br>epaler | 보낸 사람<br>ts@epnet.com                                      |             |
| 5 제모(주제) 인력                                 | 000 E_,                                                | 이페일 형식                           | 이메일 받는 사람     |                                                            | ≪           |
| 5.세국(카세) 합국<br>6. Alort 서비스 바우 Empil 조스 이   | 24                                                     | ◉ 일반텍스트 ◎ HTML                   | 으로 구!<br>메일 필 | 각 이메일 주소를 세미클론<br>분하십시오. 이메일 알림을 받지 않으려면 이<br>드를 고라으로 드시지요 |             |
| 이 Alert 지미는 근을 Ellian 구오 십                  | 17                                                     | 이메일 내용                           |               |                                                            |             |
| 7. 이메일 영식 선택 (HIML 권상)                      |                                                        | ◎ 목차링크 ◉ 개별기사링크                  |               |                                                            |             |
| 8. 검색 결과 형식 선택 (Detailed -                  | 권장)                                                    | 일반 설정<br>기세 격고 형사                | 저무뜨           | 에 Tayti이 겨 ㅇ 마 아리                                          |             |
| 9. 알림 저장 버튼 클릭                              |                                                        | 다 <b>고 르</b> 별 정역<br>간단히 ▼       | 02(FU         | 배 16사맛은 영구간 걸림<br>                                         |             |

RISS-해외전자정보서비스이용교육

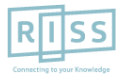

# **My EBSCOhost**

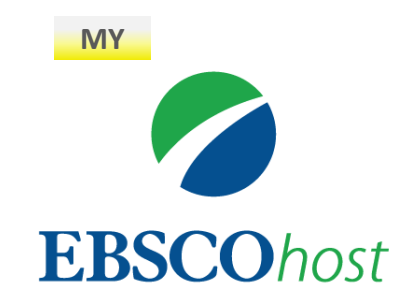

• My EBSCOhost는 데이터베이스에서 검색한 데이터를 개인단위 폴더를 생성하여 저장, 관리할 수 있는 기능으로서 개인단위 맞춤 서비스 입니다.

\* 누구나 간단하게 My EBSCOhost 계정을 생성할 수 있습니다.

- 폴더 단위 기사(Articles) 저장 및 관리 가능

- Journal Alert 및 Search Alert 수정/관리/삭제 가능

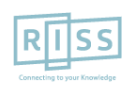

**Education Source** 

# 7. 개인화 계정 생성 및 개인 폴더 유지

※ My EBSCOhost에 로그인 하기 위해서는 계정을 먼저 생성해야 합니다. / 개인화 폴더를 생성하 유지가능

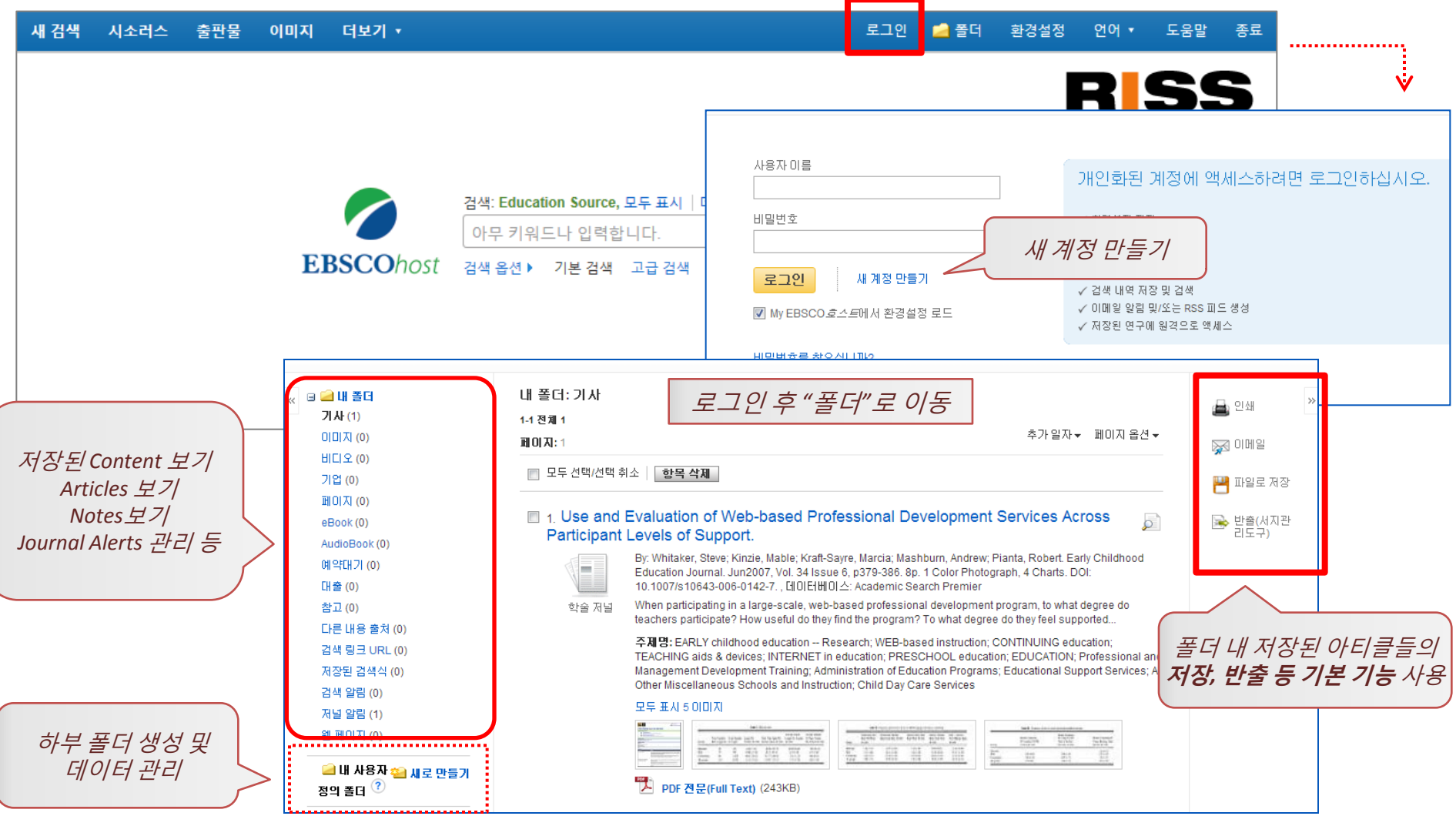

RISS-해외전자정보서비스이용교육

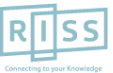

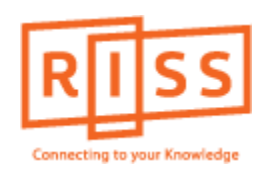

# 해외전자정보 서비스 이용교육 Education Source

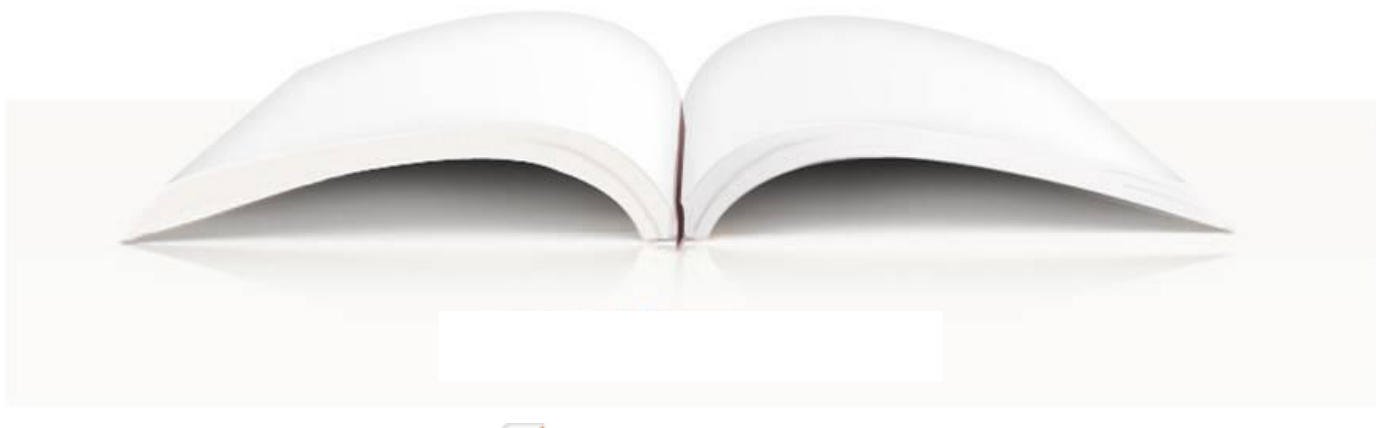

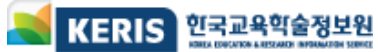